NYS ED .gov

### NEW YORK STATE EDUCATION DEPARTMENT Charter School Office

#### **Completing a Charter School Revision Request Application**

#### Please note the following:

- The CSO will *only* accept revision requests, both material and non-material, through the <u>NYSED Business Portal</u>.
- Upon entering the NYSED Business Portal, follow all prompts required for the revision and submit all required documents.
- If a required document does not apply to your revision request, upload a document that explains why the document is not applicable.
- If a charter school is requesting multiple revisions, each request must be submitted separately. *Only one revision request is permitted per application*.
- All required (\*) questions / uploads must be completed to move from section to section and to submit the revision request application.
- 1. Before starting the application in the portal, please review the guidance on our website on the <u>BOR-Authorized Charter School Policies</u>, <u>Procedures & Resources</u> web page under the BOR-Authorized Charter Revision Application Process section.
- After reading the above directions, and once you are ready to start the application process in the NYSED Business Application Portal, begin by logging in to the portal at <u>https://portal.nysed.gov/</u>. If you are having trouble logging in please refer to the <u>Business</u> <u>Portal Applications and Contact Information</u> help page.

| NYSED Home        | Portal Home                                                        | 🔍 Reset Your Password                                                | 🔊 Log In               |
|-------------------|--------------------------------------------------------------------|----------------------------------------------------------------------|------------------------|
| ED<br>.gov        | w York State<br>JCATION DEPARTMENT<br>wledge > Skill > Opportunity | Application Business                                                 | Portal<br>al Dashboard |
| 🛔 My Applicatio   | ons                                                                |                                                                      |                        |
| In order to view  | secure applications, you must be logged                            | in. Please Log In to continue to your NYSED Business Portal Applicat | ions.                  |
|                   |                                                                    |                                                                      |                        |
| % Public Links    |                                                                    | A Other Applications                                                 |                        |
| Inventory of Re   | gistered Programs                                                  | Child Nutrition Knowledge Center (CN)                                |                        |
| 电 Look Up Postal  | Zip Codes                                                          | Impartial Hearing Reporting System (IHRS)                            |                        |
| NYSED Public w    | eb site                                                            | Rate Setting Unit (RSU)                                              |                        |
| Professional Lice | ense Online Verification Searches                                  | System to Track and Account for Children (STAC)                      |                        |
| SEDREF Query      |                                                                    | Teacher's Certification (TEACH)                                      |                        |
| Teacher Certific  | ation Help                                                         | Teacher Access and Authorization                                     |                        |
| TEACH Public Ir   | iquiry System                                                      |                                                                      |                        |

3. After you login, look under the section **My Applications** and click on **SED Monitoring and Vendor Performance System**.

| NYSED Home        | Portal Home                                                        |  |
|-------------------|--------------------------------------------------------------------|--|
| Nev<br>EDI<br>gov | w York State<br>UCATION DEPARTMENT<br>wledge > Skill > Opportunity |  |
| 📥 My Applicatio   | ons                                                                |  |
|                   | and Vendor Performance System                                      |  |
| 🕈 SEDMail Admin   |                                                                    |  |
|                   |                                                                    |  |

This will bring you to your Applications Dashboard.

4. If you do not see your school's Applications Dashboard, click the Dashboard tab at the top of the window. The Applications Dashboard will show all applications associated with your account, similar to the example below.

| NYSED Home                          | Charter School Office                                                                                       |                                                                              |                                                      | 🚯 Dashboard                              | 📥 Main Menu 🕞            | <li>i Help -</li>   | A Michael M. (NYSED EMPLOYEE) +        |
|-------------------------------------|----------------------------------------------------------------------------------------------------|------------------------------------------------------------------------------|------------------------------------------------------|------------------------------------------|--------------------------|---------------------|----------------------------------------|
|                                     |                                                                                                    |                                                                              |                                                      |                                          |                          |                     |                                        |
|                                     |                                                                                                    |                                                                              |                                                      |                                          |                          |                     |                                        |
| Welcome Mess                        | age                                                                                                    |                                                                              |                                                      |                                          |                          |                     |                                        |
|                                     |                                                                                                    |                                                                              |                                                      |                                          |                          |                     |                                        |
| Welco                               | me to the Charter S                                                                                         | chool Office A                                                               | pplication Port                                      | al                                       |                          |                     |                                        |
| If you have any                     | questions please contact: charterschools@nysed.                                                             | gov                                                                          |                                                      |                                          |                          |                     |                                        |
| For assistance v                    | with the NYSED Business Portal and other technic                                                            | al questions, please visit the SEDDA                                         | \S Help webpage or email Michael Mc                  | Pherson at michael.mcpherson@nysed.g     | jov.                     |                     |                                        |
| To help with the<br>appointment out | transition, the CSO will offer a schedule of "office<br>tside of the scheduled office hours or email Michae | hours" during which technical and/or<br>al McPherson or your CSO liaison, ar | application-specific guidance will be p<br>s needed. | provided through Microsoft Teams session | ns. Please watch your em | ail for specific da | ys and times. You may also schedule an |
|                                     |                                                                                                    |                                                                              |                                                      |                                          |                          |                     |                                        |
| Owners                              |                                                                                                    | Dashboard 🕰 Inbox (1) 🔶                                                      | Outbox Create New Surve                              | y                                        |                          |                     |                                        |
| Charter School (                    | Office (1) →                                                                                                |                                                                              |                                                      |                                          |                          |                     | Search:                                |
|                                     |                                                                                                    | Survey Recipient                                                             | Survey                                               | ⇔ Cycle                                  | Status                   | ∲ St                | atus Date 🚽 Actions 👙                  |
|                                     |                                                                                                    | MICHAEL MCPHERSON                                                            | Charter School Revision Request                      | Test Charter School Revisio              | n Survey Not Su          | Ibmitted            | 5/15/2025 Q View 🖨 Print               |
|                                     |                                                                                                    |                                                                              |                                                      |                                          |                          |                     |                                        |
|                                     |                                                                                                    | NYSED Home                                                                   | 3 Contact Us Accessibility Terms of                  | Use Privacy Policy Version: 2.9.0.0      |                          |                     |                                        |
|                                     |                                                                                                    |                                                                              |                                                      |                                          |                          |                     |                                        |
|                                     |                                                                                                    |                                                                              |                                                      |                                          |                          |                     |                                        |
|                                     |                                                                                                    |                                                                              |                                                      |                                          |                          |                     | ? Help                                 |

5. Scroll down to the *Charter School Revision Request* option and click the *View* button to open the application.

| Dashboard    | 🕰 Inbox (1) 🔸 | Outbox      | Create New Survey    |   |                                     |   |               |               |         |
|--------------|---------------|-------------|----------------------|---|-------------------------------------|---|---------------|---------------|---------|
|              |               |             |                      |   |                                     |   |               | Search:       |         |
| Survey Recip | oient 🖕       | Survey      |                      | ÷ | Cycle                               | ÷ | Status        | Status Date 💡 | Actions |
| MICHAEL MCF  | HERSON        | Charter Sch | ool Revision Request |   | Test Charter School Revision Survey |   | Not Submitted | 5/15/2025     | Q, View |

6. As you complete the application, you will first need to enter the **Identifying Label**, which is how you and your liaison will identify the specific application. The Identifying Label is at the top left of your screen. Enter the school name (or abbreviation) and a brief summary of the requested change, as shown below. Here are some examples to illustrate the preferred formatting "LOTR – KDE Revision" or "Isengard CS – Enrollment Increase."

| Identifying Label                |  |
|----------------------------------|--|
| The Shire- Grade level expansion |  |

7. The application has three sections: Revision Request Information, Revision Request Category, and Additional Revision Requests. If your revision request involves a school relocation, a fourth section will appear called Relocation. All sections need to be completed before the application can be successfully completed and submitted. For your convenience, guidance documents and templates needed to complete the application are located in the Instructions section located directly below the Identifying Label, and in the Documents section to the lower left side of the webpage.

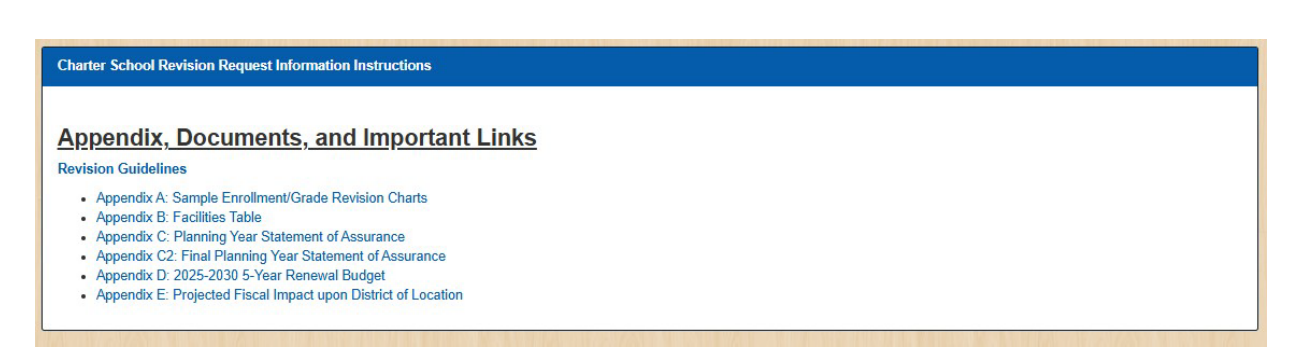

| Documents                    |
|------------------------------|
|                              |
| 5-year budget template       |
| appendix A                   |
| appendix B                   |
| appendix C                   |
| appendix C2                  |
| Charter Revision Guidance    |
| Fiscal Impact table template |

8. Now fill out all required questions, which are indicated by a red asterisk (\*). Once you have completed all required questions on the **Revision Request Information** page, scroll to the bottom or top of the page and click **Save & Continue.** 

| Delete Page Answers                                                                                        |      |                   |                      |
|----------------------------------------------------------------------------------------------------|------|-------------------|----------------------|
| This will delete all answers on the current page. Deleted answers cannot be recovered. Delete Page Answers |      |                   |                      |
|                                                                                                    | Save | Save & Continue 🔸 | Save & Submit Survey |

This will bring you to the **Revision Request Category** section.

9. Select the appropriate revision request category from the drop-down menu. The category you select will determine the information you are required (\*) to provide. Use the guidance found on our website here: <u>BOR-Authorized Charter School Policies, Procedures & Resources</u> or in the **Instructions** section of the portal page as shown above.

Note: If you select option (k) Temporary or permanent relocation of the school within the same school district, or same borough in New York City, or acquisition of a new facility or building, you will not see any further questions until you click the **Save & Continue** button. Once you click **Save & Continue**, the fourth section, **Relocation**, will appear.

- 10. Once you have responded to all required (\*) items for the revision request category selected, click **Save & Continue**.
- 11. The last section to be completed is "Additional Revision Requests." This is the final question. If you answer "Yes" to the question, this lets your liaison know that additional revision request applications will be submitted for the school. You will need to complete an application for each individual revision.

12. Once all questions and uploads have been completed AND you are able to Save your application without error, you should submit your application by clicking Save & Continue.

Note: If you have not completed a required (\*) question or upload, *in any section of the application*, you will receive an error and will not be able to submit your application until the error is corrected.

13. Finally, you must certify and submit the application by clicking the check box and then clicking the **Submit** button.

| Certification & Submission     |                                 |                       |                        |                  |                   | ₽        | Print Survey | 🖂 Ema     |
|--------------------------------|---------------------------------|-----------------------|------------------------|------------------|-------------------|----------|--------------|-----------|
|                                |                                 |                       |                        |                  |                   |          |              |           |
| I, \$\$CEO_NAME\$\$, hereby ce | ertify that the information sub | mitted in this Full A | pplication for \$\$ENT | TTY_NAME\$\$ i   | s true to the bes | st of my | knowledge an | d belief, |
|                                |                                 |                       |                        |                  |                   |          |              |           |
| realizing that any misrepresen | tation could result in disqual  | fication from the a   | plication process or   | revocation after | issuance of the   | charte   | ər.          |           |
| realizing that any misrepresen | tation could result in disqual  | fication from the ap  | oplication process or  | revocation after | issuance of the   | e charte | ər.          |           |
| realizing that any misrepresen | tation could result in disqual  | fication from the ap  | pplication process or  | revocation after | issuance of the   | e charte | ər.          |           |
| realizing that any misrepresen | tation could result in disqual  | fication from the ap  | oplication process or  | revocation after | issuance of the   | e charte | er.<br>Cance | el Subr   |

You have now completed and submitted your application.

# Creating Additional Charter School Revision Requests Applications

You must complete a separate portal application for each revision request. To complete a new application for a **Charter School Revision Request**, please follow the directions below.

1. Click the **Dashboard** tab at the top of the window. The **Dashboard** will open to the inbox by default.

| NYSED Home Charter School Office                                                                 |                                                                                    | 🙆 Dashboard 🛔 Main Menu 👻 | Help      Allen J. (NYSED EMPLOYEE) |
|--------------------------------------------------------------------------------------------------|------------------------------------------------------------------------------------|---------------------------|-------------------------------------|
|                                                                                                  |                                                                                    |                           |                                     |
| Welcome Message                                                                                  |                                                                                    |                           |                                     |
|                                                                                                  |                                                                                    |                           |                                     |
| Welcome to the Charter Sch<br>If you have any questions please contact: charterschools@nysed.gov | lool Office Survey Portal                                                          |                           |                                     |
| Owners                                                                                           | Dasbboard Diobox //) V Cuttory B Create New Survey                                 |                           |                                     |
| Charter School Office (1)                                                                        |                                                                                    |                           | Search:                             |
|                                                                                                  | Survey Recipient                                                                   | 🗘 Status 💠 Statu          | us Date 🔻 Actions 💠                 |
|                                                                                                  | ALLEN JOHNSON Add a Board of Trustees (BOT) Member Test Add a BOT Mem              | iber Not Submitted        | 6/10/2025 Q View A Print            |
|                                                                                                  | NYSED Home   Contact Us   Accessibility   Terms of Use   Privacy Policy   Version: | 2.9.0.0                   |                                     |
|                                                                                                  |                                                                                    |                           |                                     |
|                                                                                                  |                                                                                    |                           |                                     |
|                                                                                                  |                                                                                    |                           |                                     |
|                                                                                                  |                                                                                    |                           |                                     |
|                                                                                                  |                                                                                    |                           |                                     |
|                                                                                                  |                                                                                    |                           | ? Help                              |

2. Now click the **Create New Survey** tab.

| Charter Sch<br>harterschools@nysed.gov | ool Office        | Survey Portal                                |                                                 |                          |                          |           |
|----------------------------------------|-------------------|----------------------------------------------|-------------------------------------------------|--------------------------|--------------------------|-----------|
| ÷                                      | Dashboard 🕰 Inbox | (1) 🔸 Outbo                                  | 27                                              |                          | filmen Xafar Bellevine I | Search:   |
|                                        | Survey Recipient  | Survey Add a BOT Member                      | Cycle Test Add a BOT Member                     | Status     Not Submitted | Status Date 6/10/2025    | ▼ Actions |
|                                        |                   | NYSED Home   Contact Us   Accessibility   Te | erms of Use   Privacy Policy   Version: 2.9.0.0 |                          |                          |           |

3. Scroll down until you see the Survey Name "Charter School Revision Request," and then click the corresponding Create button.

| Dashboard      | 🕰 Inbox (1)     | Outbox | Create New Survey 🔸 |                  |                     |
|----------------|-----------------|--------|---------------------|------------------|---------------------|
| Show 100 ✔ e   | ntries          |        |                     |                  | Search:             |
| Survey Name    | •               |        | Entity Name         | ≑ Cycle          | ÷                   |
| Charter School | Revision Reques | st     | MICHAEL MCPHERSON   | Test Charter Sch | ool Revision Survey |
| Showing 1 to 1 | of 1 entries    |        |                     |                  | Previous 1 Next     |

4. As you complete the application, you will first need to enter the **Identifying Label**, which is how you and your liaison will identify the specific application. The **Identifying Label** is at the top left of your screen. Enter the school name (or abbreviation) and a brief summary of the

requested change, as shown below. Here are some examples to illustrate the preferred formatting "LOTR – KDE Revision" or "Isengard CS – Enrollment Increase."

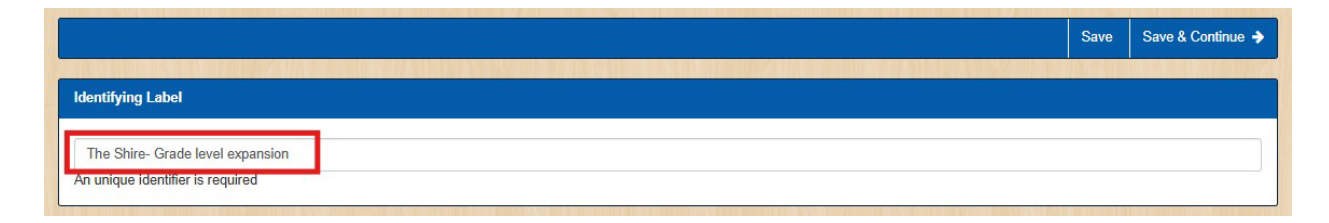

5. The application has three sections: Revision Request Information, Revision Request Category, and Additional Revision Requests. If your revision request involves a school relocation, a fourth section will appear called Relocation. After completing each section, click Save & Continue. All sections need to be completed before the application can be successfully completed and submitted. Once you have completed all pages, click Save & Continue a final time.

If you have not completed a **required** (\*) question or upload, you will receive an error and will not be able to submit your application until the error is corrected.

6. Finally, you must certify and submit the application by clicking the check box and then clicking the **Submit** button.

|                                                |                                   |                     |                     |                 |                       |              | Finit Survey  |           | :ma  |
|------------------------------------------------|-----------------------------------|---------------------|---------------------|-----------------|-----------------------|--------------|---------------|-----------|------|
|                                                |                                   |                     |                     |                 |                       |              |               |           |      |
| I, \$\$CEO_NAME\$\$, hereby cert               | ify that the information submit   | ted in this Full Ap | plication for \$\$! | ENTITY_NAME     | \$\$ is true to the l | best of my   | knowledge and | d belief, |      |
| realizing that any misrepresenta               | tion could result in disqualifica | tion from the app   | olication process   | s or revocation | after issuance of     | the charte   | r.            |           |      |
| 20. 11. 200 (200 (200 (200 (200 (200 (200 (200 |                                   |                     |                     |                 |                       |              |               |           | _    |
|                                                |                                   |                     |                     |                 |                       | 1. Heller he |               |           |      |
|                                                |                                   |                     |                     |                 |                       |              | Cance         | l Si      | ıbmi |
|                                                |                                   |                     |                     |                 |                       |              |               |           |      |

You have now completed and submitted your application. Your main Dashboard page should now show each **Charter School Revision Request** application created:

| Dashboard    | 🗅 Inbox (1) 🔸 | Outbox         | Create New Survey        |            |   |                                     |   |           |               |         |         |
|--------------|---------------|----------------|--------------------------|------------|---|-------------------------------------|---|-----------|---------------|---------|---------|
|              |               |                |                          |            |   |                                     |   |           | Search:       |         |         |
| Survey Recip | ient 🖕        | Survey         |                          |            | ¢ | Cycle                               | ÷ | Status 👙  | Status Date 💡 | Actions |         |
| MICHAEL MCP  | HERSON        | Charter School | Revision Request - TLM - | Relocation |   | Test Charter School Revision Survey | 1 | Submitted | 6/26/2025     | Q View  | 🔒 Print |

## **Contact Information**

**For technical / portal questions:** <u>michael.mcpherson@nysed.gov</u>, cc: <u>charterschools@nysed.gov</u>

For application-specific questions: your CSO liaison